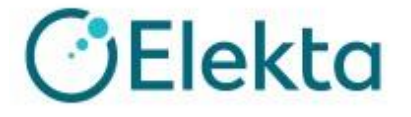

## Dosisoft 対応補足資料 Rev.1

# xupafrys-leval 0120-659-043

Email ecsc@elekta.com Fax 03-6436-4233

## 目次

| はじめに                   | 3 |
|------------------------|---|
| 1.MU2net               | 3 |
| 3-1 検証できない             | 3 |
| 3-2 検証結果が悪い            | 3 |
| 2.EPIbeam・EPIgray 共通項目 | 5 |
| 2-1 検証できない             | 5 |
| 2-2 検証結果が悪い            | 6 |
| 2-3 その他                | 6 |
| 3.EPIbeamのみ            | 6 |
| 2-1 検証できない             | 6 |
| 2-2 検証結果が悪い            | 7 |
| 4.EPIgray のみ           | 7 |
| 4-1 検証できない             | 7 |
| 4-2 検証結果が悪い            | 8 |

### はじめに

本書は DOSIsoft 社の EPIgray(EPID を使用した in vivo dosimetry)、EPIbeam(EPID を使用したファントムレス患者プラン QA)、MU2net(MU 独立検証器)、に関連する対応 補足資料となります。

検証できない、検証結果が悪い場合にご確認頂く資料となります。過去の事例をもとに作 成しております。

### 1.MU2net

#### 3-1 検証できない

#### DOSIsoft PC の再起動で解決するか

再起動をすることによって、端末はデータの整理を行いますので、新しいデータを適切 に読み込むことができるなど、トラブルが解決できる可能性があります。再起動時の手 順は Dosisoft 停電マニュアルを参照ください。

#### > Monaco で照射方法(Delivery)が 3D Static Arc で作成した

解析できない場合、Mean radiological Depth の edit をクリックし、値を入力し、 Restart the computation をクリックしてください。

#### > 患者の向きを Prone で VMAT プランを作成した

回転照射の場合、患者オリエンテーション「Head First Supine」(HFS)のみ対応しています。

#### 3-2 検証結果が悪い

#### > 検証はできているが、極端に検証結果が悪い

O Monaco の Dose Reference Point(DRP)の位置が適切でない可能性があります DRP の位置が低線量や線量勾配領域になっていないか確認してください。そうした箇 所での評価は誤差が大きくなる要因に繋がるため、高線量域の線量勾配が少ない箇所 に設定してください。

#### O Prescription Pointの位置がおかしい

Monaco の DRP の位置と MU2net の Information summary の Prescription Point の座標が合致しているかご確認ください。違う場合は、Monaco にて DRP の更新が必要です。

#### O 不均質領域が多いプランでは誤差が大きくなります

MU2net の線量計算アルゴリズムはクラークソンです。よって不均質領域が多いプランの誤差が大きくなります。誤差があることを認識したうえで結果をご確認ください。 また、不均質領域の影響を評価する場合は、TPS で一度水として置き換えて計算し、 検証を行うことで、切り分けが可能になります。

#### O 複数処方の RxB では誤差が大きくなります

複数処方の RxB 以降のプランは MU2net に正しい Radiological Depth 情報が転送されません。そのため、Monaco で RxB のみを別名で保存して、プランを分けて検証を行ってください。

#### O ボーラスを使用したプランでは誤差が大きくなります

MU2net はボーラスの厚みを考慮しません。

対応策として、MU2net の Correction factor を使用して補正する方法が挙げられます。

単純な照射野でボーラスに対する Correction factor の値を調整し把握しておき、ボ ーラスを使用したプランにはこの値を使用して検証する必要があります。

#### Warning 欄を作成

## O Warning: Too many files are present in the import directory. It can slow down MU2net.

本メッセージが表示された場合は、サポートセンターまでご連絡ください。システム 上に不要なファイルが溜まっている可能性があるため、削除いたします。

## OThe RT-Plan isocenter coordinates do not correspond to the coordinates computed from the entry point and the patient orientation. MU2net

MU2net は、計画装置から受け取った DICOM Plan file をもとに入射点、SSD、SAD を用いてアイソセンター位置を再計算します。

このメッセージは、入射点から計算されたアイソセンター位置とプランのアイソセン ター位置に差異がある場合に表示されます。差異がある場合、MU2net は入射点から 得られた座標を使用します。乳房の接線照射のような斜めのビームがある場合に顕著 となり、アイソセンター座標の差異としては 0.1mm 以上ある場合にこの警告が表示 されます。警告は出ているものの MU2net での計算結果としては大きな違いは生じま せん。もし、警告が出ないようにしたい場合は、ガントリ角度を少し変化させるリプ ランが挙げられます。なお、MU2net では再計算のアイソセンター情報や差異は表示 されません。

### 2.EPIbeam · EPIgray 共通項目

#### 2-1 検証できない

#### DOSIsoft PC の再起動で解決するか

再起動をすることによって、端末はデータの整理を行いますので、新しいデータを適切 に読み込むことができるなど、トラブルが解決できる可能性があります。再起動時の手 順は Dosisoft 停電マニュアルを参照ください。

#### > iViewGT で「image acquisition error」が出て検証できない

ビーム照射中に低線量率や Arc の切り替え時に iViewGT が取得を中断してしまうこと があります。iViewGT は一定時間照射がないと画像収集を止める仕様になっています ので、画像収集の待機時間を延ばすことで対処します。 設定の確認先は下記となります。

C: ¥ iview ¥ sri.iniの[Imaging]セクションの AcquisitionTimeout

AcquisitionTimeout とは iViewGT の画像収集における待機時間になります。この現象が起きた場合、この値を大きくすることを検討すべく、サポートセンターもしくは 担当エンジニアにご連絡ください。(例:30→90) ★★ご確認時には、設定内容を変更されないよう重々お気をつけください。設定を誤

■■こ確認時には、設定内谷を変更されないよう重々の気をつけてたさい。設定 ると、iViewGTが使えなくなります。

#### > TPS から送られたプランが EPIbeam もしくは EPIgray に表示されない

iViewGT と DOSIsoft PC が接続されていないとプランのインポートができません。 iViewGT の再起動で解消する可能性があります。

#### > プラン内の全てのビームではなく、一部のビームのみ検証ができない

複数ビームのプランを MOSAIQ の AFS モードを使用して iViewGT に照射した際 に、一部のビームのみガントリ角度情報が入っておらず、検証できないという事例が ありました。これは必ず起こるものではありません。 そうした場合、iViewGT にてマニュアルでガントリ角度を入力する必要があります。

| Field                    |              |             |                      |                                       |                    |        |  |  |
|--------------------------|--------------|-------------|----------------------|---------------------------------------|--------------------|--------|--|--|
| Patient:                 | Smith, Rob   | ert A 00003 |                      |                                       |                    |        |  |  |
| Treatment:               | Pelvis 3fiel | d prostate  |                      |                                       |                    |        |  |  |
| Field <u>I</u> D:        | AP Pelvis    |             | Description:         |                                       | Prostate           |        |  |  |
| <u>S</u> ite:            | Pelvis       |             | Orientation:         |                                       | Unknown orientatio | n 🔻    |  |  |
| Seguence:                | 0            |             | Source to s <u>k</u> | in (cm):                              | 0.0                |        |  |  |
| Imaging                  |              |             |                      | Setup                                 |                    |        |  |  |
| Gain (non-GT):           |              |             | •                    | Set start gantry <u>a</u> ngle (deg): |                    |        |  |  |
| Erame averaging: Maximum |              | Maximum     | •                    | Dose ra <u>t</u> e (mu                | 200                |        |  |  |
| iCom- <u>V</u> x:        |              | Auto        | •                    | I <u>M</u> RT segmer                  | its:               | 0      |  |  |
| Message Log:             |              |             |                      | <u>E</u> nergy:                       |                    | Low    |  |  |
|                          |              |             |                      |                                       |                    |        |  |  |
|                          |              |             |                      | ∏ I <u>n</u> active                   |                    |        |  |  |
|                          |              |             | ~                    | Н                                     | elp OK             | Cancel |  |  |
|                          |              |             |                      |                                       |                    |        |  |  |

#### 2-2 検証結果が悪い

(治療機のエネルギ構成に 4MV と 10FFF が含まれる場合において) 6MV を除く
 Dose Calibration の Calibration factor<sup>1</sup>が以前の値と大きく変動している。

この場合、解析画像がサチュレーションしている可能性があります。 EPIbeam,EPIgray 導入後に、治療機の点検等で EPID のキャリブレーションが行われ た場合、「10FFF のサチュレーション回避の設定」が行われているか担当エンジニア にご確認ください。未実施の場合、エンジニアに対応を依頼してください。

#### 2-3 その他

> 匿名化について

EPIgray は出力時に患者名 (Dicom タグ: Patient name) を匿名化するようにプロ グラミングされています。しかしながら Dicom タグ: Other Patient Name に関して は匿名化されません。

## 3.EPIbeamのみ

- 2-1 検証できない
- > 画像は取り込めるが、画像ファイル名に in error と表示され、検証が完了出来ない (オレンジ色のびっくりマークアイコンが表示される)。

<sup>&</sup>lt;sup>1</sup> 『EPIgray Dose Calibration 手順書』を参照

照射野が小さすぎた場合、検証できない事例がありました。この事例の場合、10x10 などの単純な照射野では検証が可能でした。

Elekta リニアックでは EPID に座標という概念がなく、画像取得する位置は基本的に 変わることはありません。 パネルを出して止まったところで、ビームの中心(アイソ センター)が EPID 中心にあるとみなします。TPS と画像にずれが生じた場合、リセン タリング機能がございます。Auto で行う場合、照射野が小さすぎるとリセンタリング が機能せず、検証できないことがあります。その際は、Manual でリセンタリングを 実施してください。

また、パネルの位置が正しいか確認してください。

#### 2-2 検証結果が悪い

#### > 検証結果に系統的な誤差がある

基準照射野である 10x10、100MU の検証結果を確認します。 基準照射野での検証結果が悪く、治療機の出力異常ではない限り、EPIbeam の Dose Calibration を行う必要があります。

Dose Calibration は Dosisoft 社で実施するため、必要なデータを弊社に提出頂きま す。以下の文書では、テストプランの作成方法と EPIbeam の Dose Calibration の手 順について説明しておりますので、まずはこちらをご確認ください。

EPIbeam Dose Calibration について

### 4.EPIgray のみ

- 4-1 検証できない
- 取得したはずの画像が EPIgray のリストにない
  2 つの要因が考えられます。

#### (1) iViewGT 上で該当患者様を inactive とされている場合

治療期間中に画像を取得し、患者様の治療が終了、iViewGT で inactive とされた後に 検証するような場合に該当します。

そのような場合は、以下のステップで患者リストに復元してください。

1. Show Inactive Patient で患者リストに該当患者を表示します。

| Patient               | Treatment              |  | Field                          |      | Image                                                |
|-----------------------|------------------------|--|--------------------------------|------|------------------------------------------------------|
| Smith, Robert A 00003 | Pelvis 3field prostate |  | AP Pelvis                      |      | 2018-03-27 14:05:05 Port                             |
|                       | Thoracic Spine Mets    |  | Lt Lat Pelvis<br>Rt Lat Pelvis |      | 2018-03-27 14:04:21 Port<br>2018-03-27 14:03:31 Port |
|                       |                        |  | 2                              |      |                                                      |
|                       | iCom                   |  | Exposure                       | Help |                                                      |
|                       | iViewGT**              |  | <b>P</b>                       | 3    | ◙፼፼₽₽                                                |

2. 患者名をクリックして開き、Inactive に入っているチェックを外してください。

| Patient                                               |                                                                         |         |         |
|-------------------------------------------------------|-------------------------------------------------------------------------|---------|---------|
| Last Name:<br>ID:<br>Date of <u>B</u> irth:<br>Phone: | <u>F</u> irst:<br><u>S</u> tation:<br>Se <u>x</u> :<br><u>A</u> ddress: | Default | Middle: |
| Physician<br>Primary:<br>Alternate:<br>Comments:      | Phone:  Phone:                                                          |         |         |
|                                                       |                                                                         |         | ×       |
| Message Log:                                          | *<br>*                                                                  | Help OK | Cancel  |

#### (2)iCOM ポートの競合が起きている場合

EPIgray は PC の ON/OFF によって iCOM を使用します。

回転照射(VMAT,DCAT)検証では iCOM を使用してガントリ情報を得るため、PC の電 源がついていること、ほかの装置によって iCOM ポートが使用されていない必要があ ります。 iCOM 情報がない場合はソフトウェアのリストに表示されないため検証がで きません。

iCOM の競合が起きている可能性があるので、iCOM の接続機器は仕様上4つ以内になるように、確認する必要があります。

MOSAIQ, iViewGT, で2つ使用するので、EPIgrayと残り一つのみ iCOM 接続が可能です。

※iCOM 接続機器

iViewGT, MOSAIQ(AQUA), Catalyst, EPIgray, IQM MOSAIQ と AQUA に関しては、使用時どちらか一方になります。

他社製品も iCOM を使用する可能性があるので各ベンダーにご確認ください。

#### 4-2 検証結果が悪い

#### > 検証結果に系統的な誤差がある

EPID パネルのメンテナンス後には、EPIgray の Calibration factor を確認いただく 必要 があります。また、パネルのメンテナンスが無い場合にも、納入時に用いたテス トプランを使用して毎月の結果をテストすることを推奨しています。なお、テストプ ランの確認時にはリニアックが校正されていることを確認してください。 以下の文書では、テストプランの作成方法と EPIgray の Dose Calibration の手順に ついて説明しておりますので、まずはこちらをご確認ください。

EPIgray Dose Calibration 手順書

#### ▶ 検証はできているが、極端に検証結果が悪い

#### O 画像の収集に取りこぼしの可能性があります

検証結果が悪かった場合、EPIgray web の"History"タブを確認します。 以下は実例になりますが、本来は VMAT 照射で 360 deg の収集であるはずが、実際 のところ、180°-> 179.9°の収集であったログが記載されております。 180°-> 179.9° (length of 345.4°)では、0.1°足りないのではなく、360-345.4=

14.6°足りないということになります。

Value verifications (3) In vivo statistics | History
 On: November 20, 2023 14:27
 The saries of images for the beam 1, acquired on the 20 Nov 2023 at 13 59, is not compliant. It extends from 160° > 179 5° (length of 345.4°) and does not cover the whole arc as defined in the plan whole arc as defined in the plan whole arc as

The series of images for the beam 1, acquired on the 20 Nov 2023 at 13:59, is not compliant. It extends from  $180^{\circ} \rightarrow 179.9^{\circ}$  (length of 345.4°) and does not cover the whole arc as defined in the plan which extends from  $180^{\circ}$  to  $180^{\circ}$  (length of  $360^{\circ}$ ).

この 14.6deg 程度の収集ができていないことが原因で検証結果が悪くなったことが考えられます。この要因の一つとして、解析に使用している画像の枚数(iViewGT の設定="FrameAvgMedium")が関係しています。

iViewGT での撮影モード【movie】では取得した画像に対して、複数枚を averaging 処理し、1 枚の画像を生成します。例えば、設定が 8 の場合は 8 枚を averaging 処理 して 1 枚の画像を生成することを示します。

より密に画像を生成して検証に使用すれば取りこぼしなく、収集が可能です。

この数字を小さくすることで averaging 処理に使用する枚数を減らし、より密に画像 を生成します。ただし、解析に使用する画像の枚数が増えますので、今までより EPIgrayの解析に必要な時間が増える可能性があります。

設定の確認先は下記となります。

C: ¥ iview ¥ sri.iniの[Imaging] セクションの FrameAvgMedium

この現象が起きた場合、この値を小さくすることを検討すべく、サポートセンターも しくは担当エンジニアにご連絡ください。(例:8→2)

ご確認時には、設定内容を変更されないよう重々お気をつけください。設定を誤ると、 iViewGT が使えなくなります。

#### O EPIgray と TPS でカウチの扱いの辻褄があっていない可能性があります

そのような場合は主に、系統的に検証結果が悪い場合があります。

TPS でプランに用いられたカウチが RT Structure Set DICOM ファイルでエクスポートされた場合、EPIgray の計算にはモデリング時に登録された電子密度のみが使用され、また TPS からエクスポートされたカウチの形状が計算に使用されます。

カウチが TPS からエクスポートされていない場合でも、モデリング時に入力されたカ ウチの情報(電子密度や構造)をもとに計算に使用されます。

つまり、EPIgray に登録するカウチ情報と TPS に登録するカウチ情報を合わせなけれ ばなりません。TPS でカウチを複数登録されている、複数 TPS をお持ちの場合などは 注意が必要になります。

カウチの登録方法は EPIgray カウチの登録方法についてをご確認ください。

また、プランでカウチが意図的に使用されていない場合などは、EPIgray ではカウチのない状況を想定しておりませんので、どうしても検証結果がずれてきてしまいます。 TPS と治療時の状態を合わせるか、誤差があることを認識したうえで結果をご確認ください。

#### O1つのビームのはずなのに2枚の EPID 画像となっている

リニアックの異常や、治療中に緊急事態が発生した場合、照射を一旦中断し照射を再開すると1つのビームに対して2枚のEPID画像が生成されます。この場合、EPIgray は正しく画像を解析することができません。

Wedge や Step&shoot などの 1 つのビームに対して複数セグメントがある場合の照 射に関しては、EPIgray 取り扱いマニュアルの 7 iViewGT 参照してください。